## FROG MAZE

- 1. Remove cat sprite then insert three sprites frog, gift and snake.
- 2. Insert WOODS backdrop.
- 3. FOR THE FROG Add the event block when the green flag clicked
- 4. Set the size of the frog 50% from the looks block
- 5. Set the coordinates where x=0 and y=-150 from the motion block.
- 6. Add forever loop
- 7. If the up arrow key is pressed then change y by 10
- 8. If the down arrow key is pressed then change y by 10
- 9. If the right arrow key is pressed then change x by 10
- 10. If the left arrow key is pressed then change x by –10
- **11.** Create a variable score
- 12. Then in the frog script add another event block when the green flag clicked
- 13. Then add forever loop
- 14. If the frog is touching the gift THEN change score by1
- 15. Add another when the green flag clicked add set the score to 0.
- 16. For the gift the script will be add when the green flag is clicked
- 17. Set size to 50% from the looks coding block
- 18. Set x=0 and y=150 from the motion block
- **19.** Now script for the snake sprite

20. For the snake students will design the script themselves(SEE BOOK PG 57)

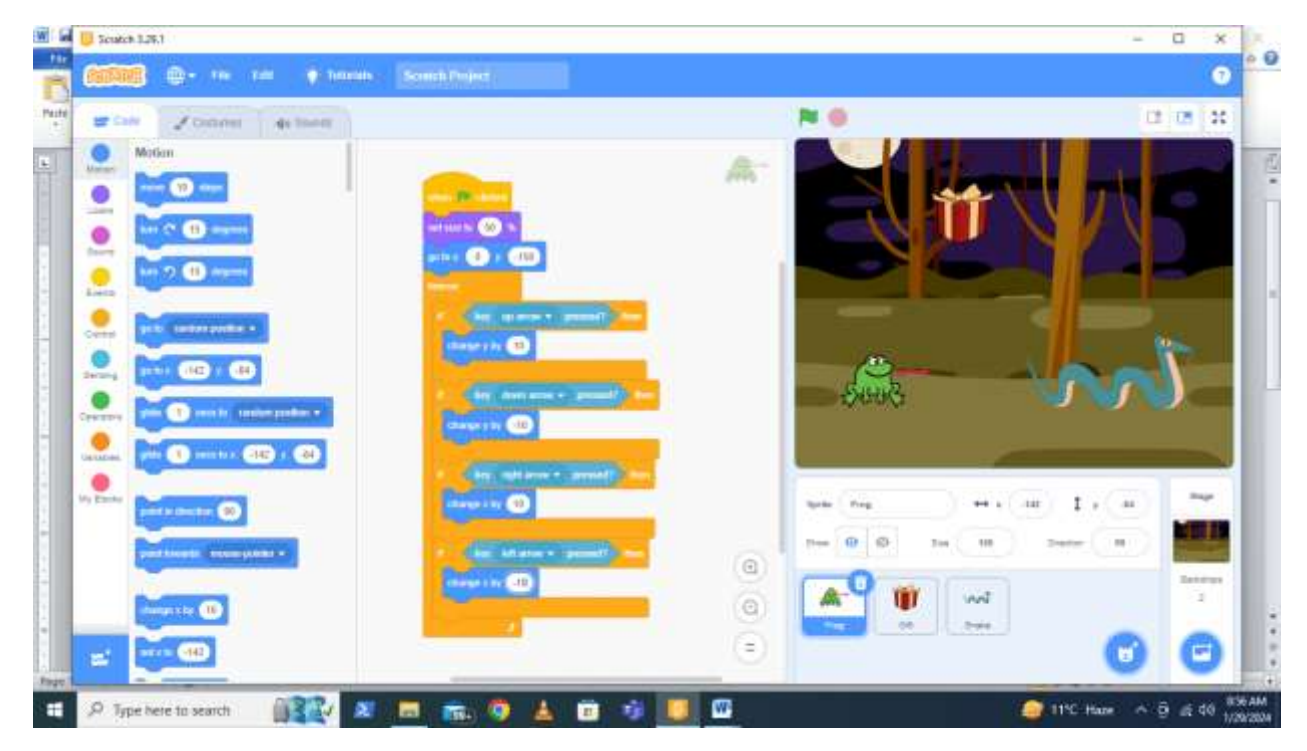

## GRADE 6 LAB TASK # 2

- **1. DELETE SPRITE CAT.**
- 2. ADD UNDERWATER 1 BACKGROUND.
- **3. ADD A SPRITE OCTOPUS.**
- 4. FOR OCTOPUS GO TO EVENTS BLOCK AND ADD WHEN THE RIGHT ARROW KEY IS PRESSED.
- 5. THEN ADD CHANGE X BY 10 FROM MOTION BLOCK.
- 6. ADD WHEN THE LEFT ARROW KEY IS PRESSED CHANGE X BY -10.
- 7. ADD WHEN THE UP ARROW KEY IS PRESSED CHANGE Y BY 10.

- 8. ADD WHEN THE DOWN ARROW KEY IS PRESSED CHANGE Y BY -10.
- 9. ADD ANOTHER SPRITE STAR.
- **10.** FOR STAR ADD GREEN FLAG CLICKED.
- 11. NOW ADD FOREVER LOOP.
- 12. THE STAR WILL GLIDE 1 SEC TO THE RANDOM POSITIONS.
- **13.** FOR THE OCTOPUS ADD GREEN FLAG CLICKED.
- 14. ADD FOREVER LOOP.
- **15.** CREATE A VARIABLE SCORE.
- 16. IF THE OCTOPUS IS TOUCHNG THE STAR THEN CHANGE SCORES BY 1 AND OCTOPUS WILL SAY HELLO FOR 3 SECS.
- 17. IN THE OCTOPUS ADD WHEN THE GREEN FLAG CLICKED
- **18.** THEN ADD SET VARIABLE TO 0.

## LAB TASK #3(FUN WITH MULTIPLE SPRITES)

- 1. For the cat sprite add when this sprite clicked from the event blocks.
- 2. For the cat go to speech blocks at the left bottom corner. Click on it. Select text to speak option then add the speak block with the dialogue "welcome learners".
- 3. The cat will glide for a sec in random position from motion block.

- 4. Add any background of your choice.
- 5. Now add another sprite DOT.
- 6. Add the space backdrop.
- 7. For the dog Add when this sprite clicked from event block.
- 8. Now add start sound bark from sound block.
- 9. Add next costume from looks block.
- 10. Now add another sprite DINOSAUR 2.
- 11. Rename it as BUDDY.
- **12.** Add when this sprite clicked from event block.
- 13. Add change colour effects by 25 from looks block.
  - 14. Add the speak block and add dialogue "Whoa! Look at me."
  - **15.** Add another sprite ROOSTER.
  - 16. Add when the green flag clicked.
  - 17. Now add forever loop.
  - 18. Now the rooster will turn 15 degrees from motion block.
  - **19.** Add when this sprite clicked( for rooster)
  - 20. Add the speak block with the dialogue "I LIKE TO SPIN".
  - 21. Now add another sprite BAT.
  - 22. Now add when this sprite clicked from event block.

- 23. Now from the speech block set voice to SQUEAK.
- 24. Add change size by 100 from the looks block.
- 25. Add speak block with the dialogue "TIME TO FLY".
- 26. Add change size by -100.